## Receiving an Electronic Copy of Your W-2 This tip sheet provides guidance regarding receiving an electronic copy of your W-2 instead of a paper copy. 1. Login to Workday with your NetID and password. Workday is available on the homepage of It's Your Yale. It's Your Yale YCARDS WORKDAY NEWS DIRECTORIES MEDIA LOGIN **Q** SEARCH 2. When Workday opens, click the 'Menu' button on the top left side of your screen. This will open a pulldown menu on the left. Select 'Pay.' ¢° 🖻 Yale Q Search Q 8 Actions External Links Withholding Elections Payroll Toolbox Apps $\times$ Payment Elections Payslips (prior to July 2015) Time and A sence W-2 Forms (prior to 2015) COVID-19 Health and Safety View Payslips My Team Management Bonus & One-Time Payment History - Yale 09/30/2022 (Period End: 09/30/2022) Expens 08/31/2022 (Period End: 08/31/2022) Payslips ding Status Summary -Onboa Yale My Tax Documents 07/29/2022 (Period End: 07/31/2022) Personal Information Total Rewards 06/30/2022 (Period End: 06/30/2022) Pay 05/31/2022 (Period End: 05/31/2022) Historical Activity Pay Benefits More (2) Directory 3. In the Pay dashboard, under 'View', select 'My Tax Documents.' This will open a window where you can select Printing Elections.

| 4. Click 'Edit' on the right:                                              |                                                                                              |                           |
|----------------------------------------------------------------------------|----------------------------------------------------------------------------------------------|---------------------------|
| ≡ menu Yale                                                                | Q Search                                                                                     | D 🔑 🖻 &                   |
| My Tax Documents                                                           |                                                                                              |                           |
| Tax Forms Printing Elections                                               |                                                                                              |                           |
| 1 item<br>Company                                                          | Current Year End Tax Document Printing Election                                              | Y⊡                        |
| Yale University                                                            | You are currently receiving both electronic and paper copies of your Year End Tax Documents. | Edit                      |
| 5. Select the radio button to receive an electronic copy of tax documents: |                                                                                              |                           |
| New Election                                                               | * O Receive electronic copy of my Year End Tax D                                             | locuments                 |
| 0                                                                          | <ul> <li>Receive both electronic and paper copies of n</li> </ul>                            | ny Year End Tax Documents |
| 6. Click 'OK' in lower left co                                             | ner.                                                                                         |                           |
| 7. Click 'Done' in lower left of                                           | orner.                                                                                       |                           |
| 8. Close your browser and exit Workday.                                    |                                                                                              |                           |
|                                                                            |                                                                                              |                           |